# Season Entry Process -SailSys

How to enter the SASC season for multiple series and races.

Previously called "Block Entry"

Sailsys equivalent – "Season Entry"

# Click here for the On Line Entry site.

|                                       | SASC Season 2024-25                                               |                                                                                                    |       |  |  |
|---------------------------------------|-------------------------------------------------------------------|----------------------------------------------------------------------------------------------------|-------|--|--|
| A A A A A A A A A A A A A A A A A A A | SASC Season 2024-25                                               | Includes: Lion Island Race 2024, Classics Overall Series 2024/25, Friday Twilight 2024/25, Fortnightly<br>Series 2024/25 - Super 30, Cavalier 28, Cruiser Racer, Mixed Fleet/ Sheep Station / Commodores Cup<br>2024/5, Sunday Series 2024/25, Bob Brown Trophy 2025, Idle Hour Trophy 2024, Opening Regatta 2024,<br>Winter 2025<br>Next Race: Race 1, 31st August 2024 |       |  |  |
| Sydney Amateur Sailing Club<br>SASC   | Lion Island Race 2024                                             | Next Race: Race 1, 31st August 2024                                                                                                    | Enter |  |  |
| Club Email Club Website Race Entry    | Classics Overall Series 2024/25                                   | Next Race: Race 1, 7th September 2024                                                                                                    | Enter |  |  |
|                                       | Friday Twilight 2024/25                                           | Includes: Lady Helm<br>Next Race: Race 1 - Early Start, 11th October 2024                                                                                                    | Enter |  |  |
| Entrants & Results                    | Fortnightly Series 2024/25 - Super 30, Cavalier 28, Cruiser Racer | Includes: S30 Windward/Leeward<br>Next Race: Race 1 - Opening Regatta and PointScore, 7th September 2024                                                                                                    | Enter |  |  |
|                                       | Mixed Fleet/ Sheep Station / Commodores Cup<br>2024/5             | Includes: Sheep Sation Series<br>Next Race: Race 1, 14th September 2024                                                                                                    | Enter |  |  |
|                                       | Sunday Series 2024/25                                             | Next Race: Race 1, 22nd September 2024                                                                                                    | Enter |  |  |

### Season Entry allows you to enter some or all the series for a <u>fixed price</u>, in one entry process

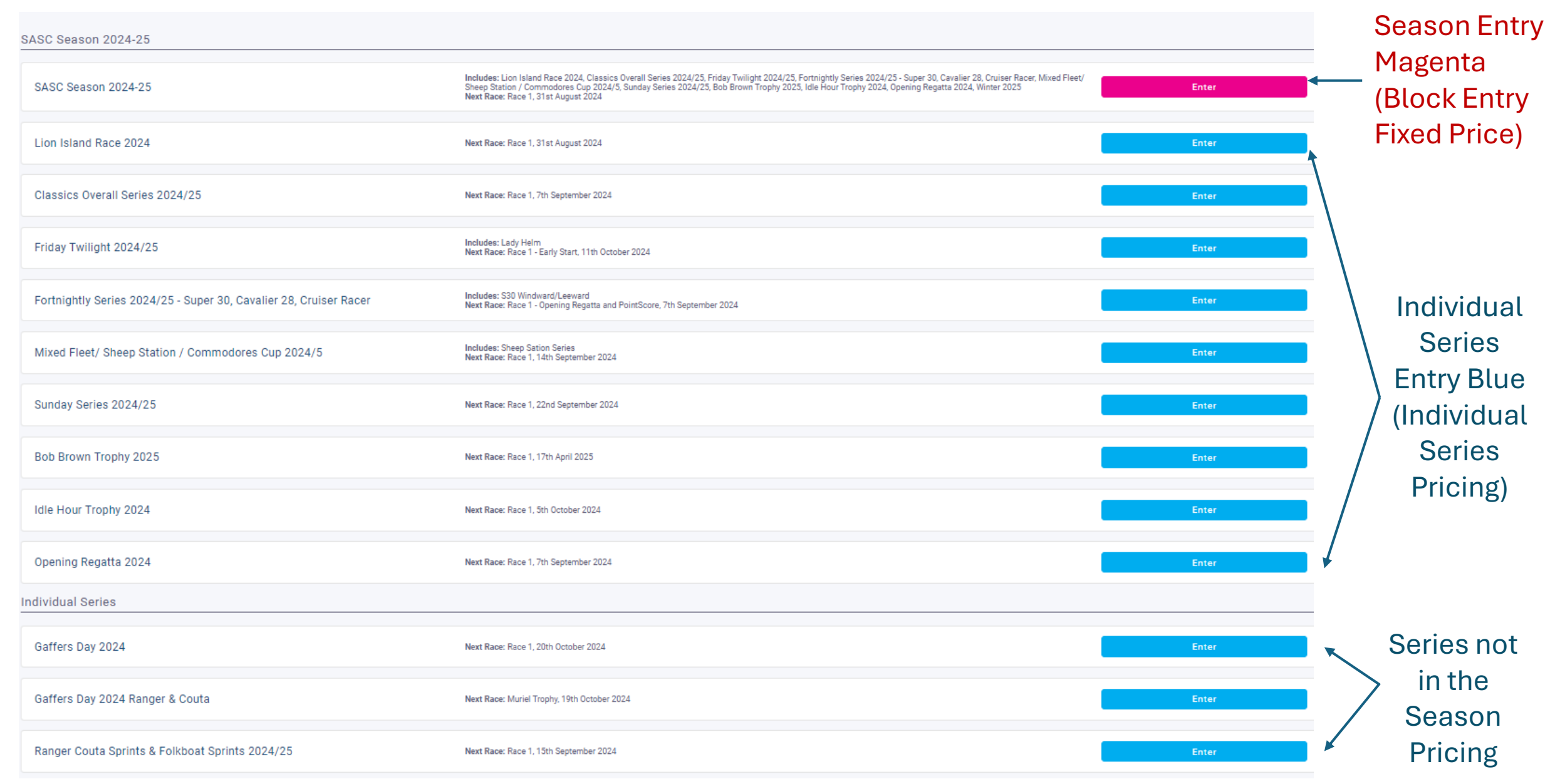

# Start the Season Entry

| C Season 2024-25 Select the                                                   | Series you wish to enter for the Season (Fixed           |
|-------------------------------------------------------------------------------|----------------------------------------------------------|
| Pricing Your Boat Your Information Payment                                    |                                                          |
| Select the series below in this season that you wish to enter with your boat. |                                                          |
| Lion Island Race 2024                                                         | Classics Overall Series 2024/25                          |
| 31st Aug - 31st Aug                                                           | 7th Sep - 22rd Mar                                       |
| Friday Twilight 2024/25                                                       | Fortnightly Series 2024/25 - Super 30, Cavalier 28, Crui |
| 11th Oct - 21st Mar                                                           | 7th Sep - 22nd Mar                                       |
| Mixed Fleet/ Sheep Station / Commodores Cup 2024/5                            | Sunday Series 2024/25                                    |
| 14th Sep - 15th Mar                                                           | 22nd Sep - 23rd Mar                                      |
| Bob Brown Trophy 2025                                                         | Idle Hour Trophy 2024                                    |
| 17th Apr - 17th Apr                                                           | 5th Oct- 5th Oct                                         |
| Opening Regatta 2024                                                          | Winter 2025                                              |
| 7th Sep - 7th Sep                                                             | 4th May - 20th Jul                                       |
|                                                                               | $\downarrow$                                             |
|                                                                               | Subtotal: AU\$830 Next >                                 |

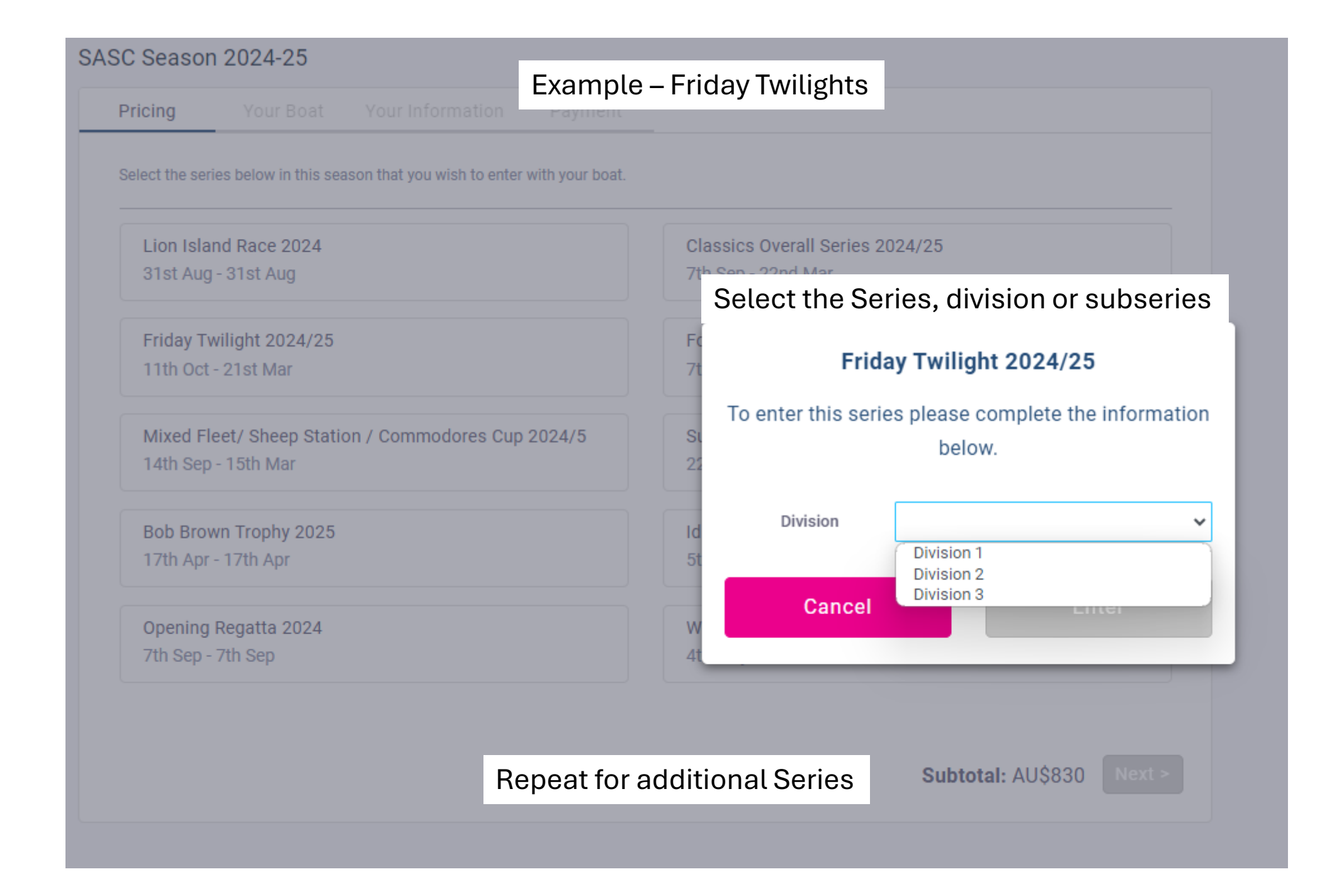

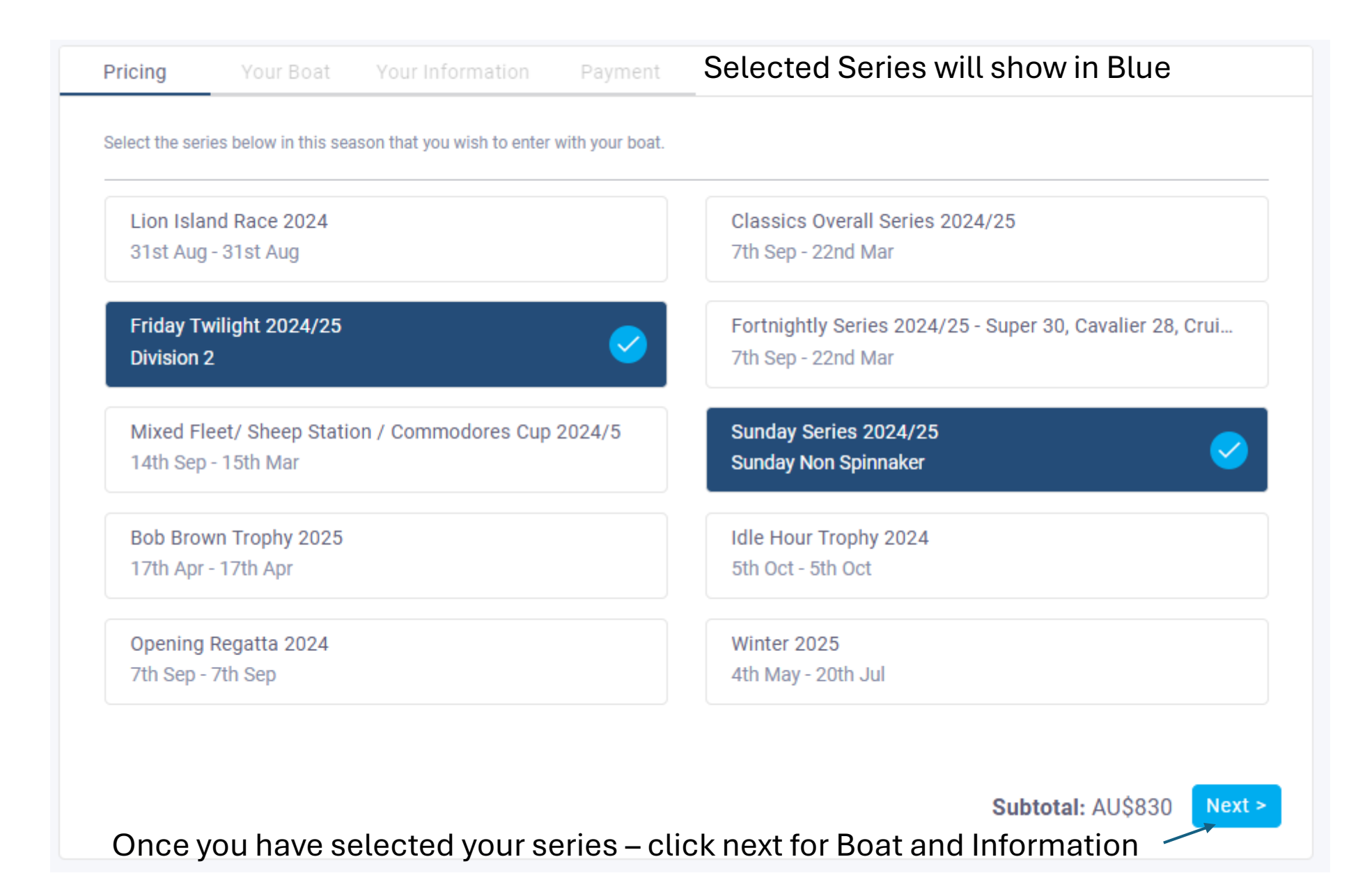

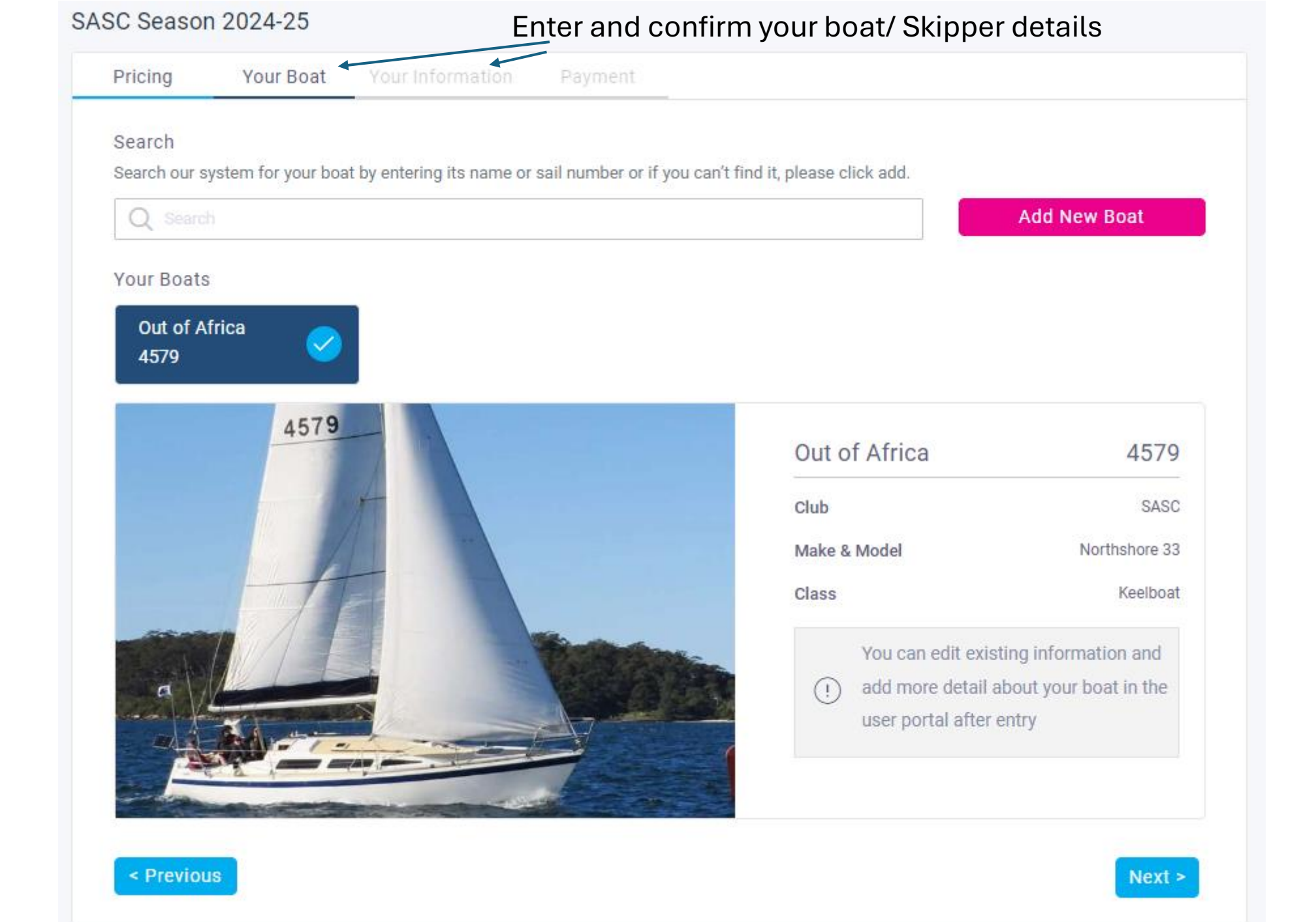

| ASC Seaso                                                                  | n 2024-25                                                                                                    | Fi                                                                                                    | nal step - S                                          | elect your payme   | ent method          |                 |
|----------------------------------------------------------------------------|----------------------------------------------------------------------------------------------------|----------------------------------------------------------------------------------------------------|-------------------------------------------------------|--------------------|---------------------|-----------------|
| Pricing                                                                    | Your Boat                                                                                                    | Your Information                                                                                                | Payment                                               |                    |                     |                 |
| Entry Sum                                                                  | mary                                                                                                    |                                                                                                    |                                                       |                    |                     |                 |
| Out of <i>A</i><br>4579                                                    | Africa                                                                                                    | SASC<br>TOTA                                                                                                    | Season 2024-25<br>AL:                                 | AU\$830<br>AU\$830 |                     |                 |
| Payment                                                                    | Payment                                                                                                    | options - "N                                                                                                    | 1anual Pay                                            | ment" via SASC a   | account or Credit C | Card via stripe |
| For payment<br>A membersh<br>And then seld<br>SASC will se<br>This invoice | via club account - S<br>ip number is not req<br>ect the "PAY" button.<br>nd an invoice to you<br>includes the option t | elect the Manual Payment<br>uired, just enter ok.<br>r email address for the rac<br>to pay by direct debit, BPA | : option below.<br>:e entry fee.<br>Y or credit card. |                    |                     |                 |
| • Pay                                                                      | with (**** **** **** 6                                                                                                 | 57(2)                                                                                                    | Pay with 🕑                                            |                    | stripe              |                 |
|                                                                            |                                                                                                    |                                                                                                    | Pay AU\$8                                             | 30                 |                     |                 |
| Add                                                                        | Nev Payment Card                                                                                                    |                                                                                                    |                                                       |                    | stripe              |                 |
| Mar                                                                        | ual Payment                                                                                                    |                                                                                                    |                                                       |                    | 0                   |                 |
|                                                                            |                                                                                                    |                                                                                                    |                                                       |                    |                     |                 |

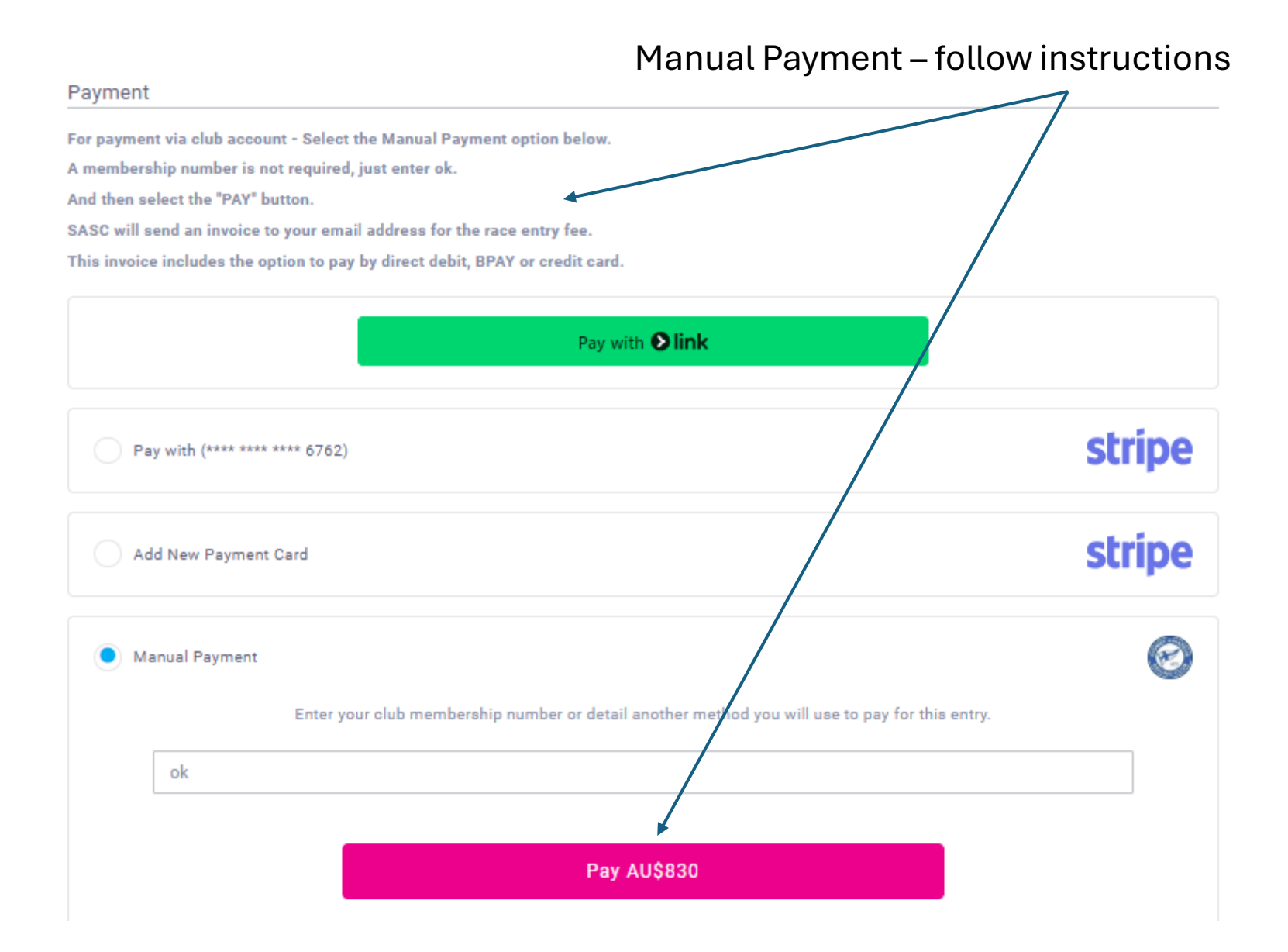

| Entry Summary                                                                                                    |                                    |                                                                                                    |                     |  |  |  |
|----------------------------------------------------------------------------------------------------|------------------------------------|----------------------------------------------------------------------------------------------------|---------------------|--|--|--|
| Out of Africa<br>4579                                                                                                    | SASC Season 2024-25 TOTAL:         | AU\$830<br>AU\$830                                                                                                |                     |  |  |  |
| Payment<br>For payment via club account - Select the Manu<br>A membership number is not required, just ente<br>And then select the "PAY" button.         | al Payment option below.<br>er ok. | After clicking on the "Pay" button<br>Agree to Entry Conditions<br>Click on the arrow to see the Entry Conditions |                     |  |  |  |
| SASC will send an invoice to your email address for the race entry fee.<br>This invoice includes the option to pay by direct debit, BPAY or credit card. |                                    | SASC Season 2024-25 (Entry Conditions)                                                                            |                     |  |  |  |
| Pay wi                                                                                                    |                                    | Please review the Entry Conditions for each series in this season.<br>Friday Twilight 2024/25 ③                   |                     |  |  |  |
| Pay with (**** **** 6762)                                                                                                    |                                    | Sunday Series 2024/2                                                                                              | 5 ③                 |  |  |  |
| Add New Payment Card                                                                                                    |                                    |                                                                                                    | I Agree             |  |  |  |
| Manual Payment                                                                                                    |                                    |                                                                                                    | $\odot$             |  |  |  |
| Enter your club m                                                                                                    | nembership number or detail and    | other method you will use to p                                                                                    | pay for this entry. |  |  |  |
| ok                                                                                                    |                                    |                                                                                                    |                     |  |  |  |
|                                                                                                    | Pay AU                             | \$830                                                                                                    |                     |  |  |  |

# Your Information Pricing Your Boat Payment Entry Summary SASC Season 2024-25 Out of Africa TOTAL: Payment For payment via club account - Select the Manual Payment option below. A membership number is not required, just enter ok. And then select the "PAY" button. SASC will send an invoice to your email address for the race entry fee. This invoice includes the option to pay by direct debit, BPAY or credit card. Pay with (\*\*\*\* \*\*\*\* \*\*\*\* 6762) Add New Payment Card Manual Payment ok Pay

#### SASC Season 2024-25 (Entry Conditions)

#### Please review the Entry Conditions for each series in this season.

#### Friday Twilight 2024/25 🛇

I acknowledge and accept that:

1. The owner, charterer or representative acknowledges the possibility of and accepts the risk associated with: the perils of the sea;

the seaworthiness or otherwise of any other boat participating in any race comprising part of the Sydney Amateur Sailing Club (SASC) races;

the participation, including negligent participation, by all persons in any such race. Including participation as owner, charterer, crew person, official, race organiser or otherwise;

the defaults, acts and omissions, including negligent defaults, acts and omissions, of Sydney Amateur Sailing Club and its officers and officials, and the crews of all boats.

2. The owner, charterer or representative acknowledges and accepts that the Sydney Amateur Sailing Club: does not or cannot control, diminish or affect the perils of the sea:

does not certify the seaworthiness or suitability to race of any boat;

is not in a position to provide advice, assistance or support to boats and crews during the course of any such race.

3. The owner, charterer or representative agrees that:

a. it is a fundamental condition of entry that he, she or it releases, holds harmless and indemnifies the Sydney Amateur Sailing Club, its officers, employees, agents and volunteers and/or any others involved in the sponsorship of such races from all liability any of those persons has to the owner or charterer or any crew member on the boat, or to any person claiming through or under any such person, arising from loss or damage howsoever caused, including by negligent act or omission, arising out of or relating to:

participation by the owner's, charterer's or representative's boat or any other boat in the Sydney Amateur Club race; the conduct or course of the race in any respect including any act or omission (whether reasonably foreseeable or not) causing or relating to the loss of or damage to any boat or the death or injury to any person; or

any of the matters referred to in paragraphs 1 and

b. Participation by the boat and crew in any race comprising part of a Sydney Amateur Sailing Club race is agreed by Sydney Amateur Sailing Club on the basis that participation is entirely at the risk of the owner, charterer or representative and each member of the crew on the boat.

4. The owner, charterer or representative agrees that if, during the course of any Sydney Amateur Sailing Club race, the owner, charterer, representative or any person authorised on the owner's or charterer's behalf requests any officer, employee or volunteer of the Sydney Amateur Sailing Club to arrange for special assistance because the boat has

# Click Agree

## Notes:

- After Payment, the entry will be received by SASC as "pending" for compliance checks (Cat 4/5/7 and Insurance)
- You will receive an email per series asking for the compliance documents to be uploaded.
- If you already have the documents in Sailsys SASC will transfer them to your entry so nothing further to do.
- For expired compliance documents the updates can be uploaded via your SailSys account.
- For any issues, contact <a href="mailto:racing@SASC.com.au">racing@SASC.com.au</a> / 99536597